# Workshop: kennismaken en werken met de vinylsnijder

## Wat heb je nodig?

- Laptop voor deelnemers
- Usb-stick
- Inspiratiemateriaal
- Vinyl + transferfolie
- Flexfolie
- Papier + stiften
- Scanner of camera
- Pincetten / pephaakjes
- Liniaal + schaar
- Etspasta + handschoenen
- Sticky mat voor papier of stempels

## Deze workshop

- Duurt 2 tot 3 uur
- Is geschikt voor 5 kinderen per begeleider en printer
- Is geschikt voor kinderen vanaf 6 jaar

## Wat leer je?

- Hoe een vinylsnijder werkt
- Hoe je van een tekening een sticker maakt op de vinylsnijder
- Hoe je een stempel maakt
- Het werken met positieve en negatieve vormen
- Hoe je ets-pasta gebruikt

## Resultaat

- Stickers voor op laptop of mobiel
- T-shirt / tas/ theedoek met print
- Ge-etste spiegel/glas

## Voorbereiding

- Sluit de vinylsnijder aan en test of hij werkt.
- Leg tekenmateriaal klaar.
- Installeer Silhouette studio op de laptops van de deelnemers.

## Veiligheidsmaatregelen

Maak je gebruik van etspasta werk dan altijd met handschoenen aan. Wil je flexfolie strijken wees dan voorzichtig met de strijkbout.

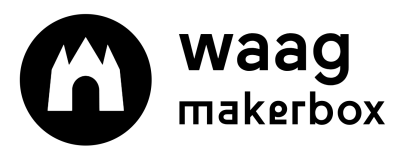

## Stappen van de workshop

#### Stap 1: Introductie en kennismaking met de machine

Presentatie: Wat kan je allemaal met de vinylsnijder maken? Leg uit hoe de machine werkt.

#### Stap 2: Uitleg van de opdracht

Tijdens deze workshop maken we onze eigen afbeelding/tekst. Van deze afbeeldingen/teksten maken we stickers, strijken we op textiel maar we gebruiken ze ook om een decoratieve spiegel te maken. De letters worden met de hand getekend vervolgens gefotografeerd en bewerkt op de computer.

#### Stap 3: De opdracht zelf

Kies een letter uit. Zoek inspiratie en teken een levende letter. Begin met een vel papier en schets de letter een aantal keer. Versier de letter en breng hem tot leven. Ben je klaar? Maak een foto en zet deze op de computer.

#### Stap 4: Opdracht deel 2

We gaan met de hele groep tegelijk de afbeelding aanpassen op de computer. Als je dit hebt gedaan knip dan een stuk materiaal af wat je gaat gebruiken om je sticker van te maken.

#### Stap 5: Plakken

Snij je tekening uit. Verwijder met een pelhaakje alles wat je niet nodig hebt. Nu is je werk klaar om geplakt of gestreken te worden.

| Stap 1: Verkrijgen bestand                                     | Stap 2: Silhouette studio                                                                                                    | Stap 3: Snijden                                                                                                    |
|----------------------------------------------------------------|----------------------------------------------------------------------------------------------------|----------------------------------------------------------------------------------------------------|
| Downloaden (bijv. Thingiverse)<br>Tekenen (fysiek of digitaal) | Open de afbeelding<br>Maak er indien nodig lijnen<br>van<br>Plaats de tekening op de juiste<br>plek, vergroot en verklein<br>Kies de juiste instellingen | Zet de machine aan.<br>Knip stroken vinyl zodat deze<br>in de machine passen<br>Maak een testje<br>Stuur de print opdracht<br>Haal het materiaal uit de<br>machine<br>Pel weg wat je niet nodig hebt |

Welke workshops en thema's zijn er te bedenken met de vinylsnijder die aansluiten op het aanbod op school?

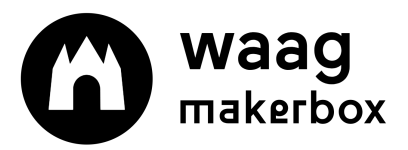

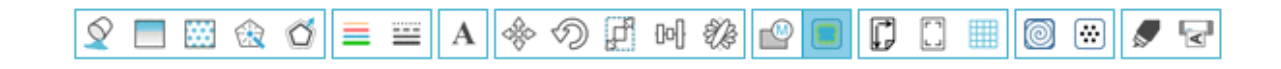

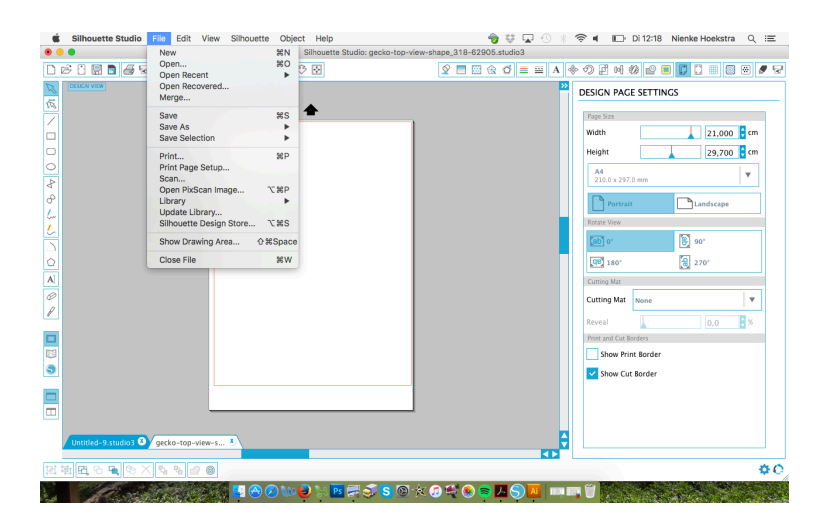

| <br> | <br> |  |
|------|------|--|
| <br> | <br> |  |
| <br> | <br> |  |
| <br> | <br> |  |
| <br> | <br> |  |
| <br> | <br> |  |
| <br> | <br> |  |
| <br> | <br> |  |

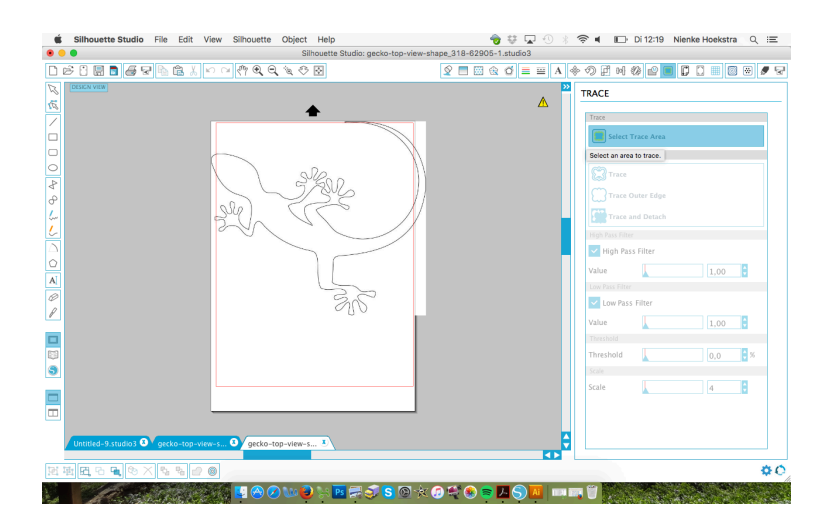

| <br> |
|------|
| <br> |
| <br> |
| <br> |
| <br> |
| <br> |
| <br> |

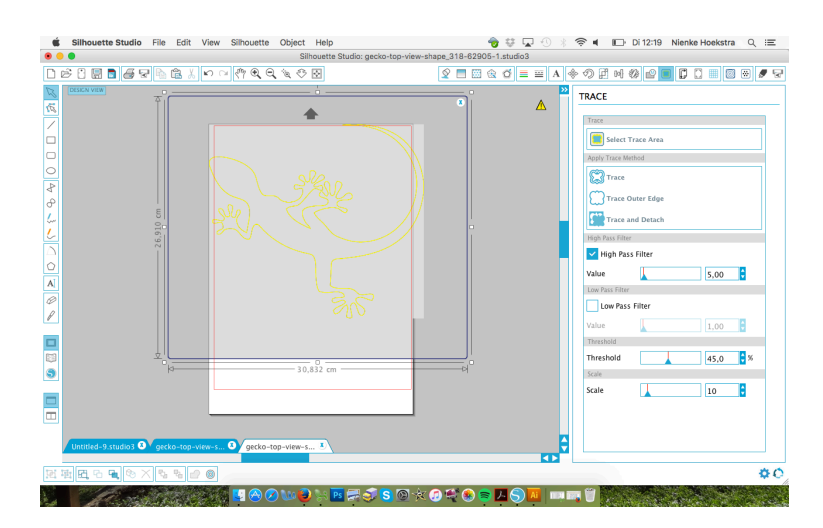

| <br> | <br> |  |
|------|------|--|
| <br> | <br> |  |
| <br> | <br> |  |
| <br> | <br> |  |
| <br> | <br> |  |
| <br> | <br> |  |
| <br> | <br> |  |
| <br> | <br> |  |

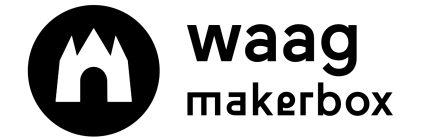

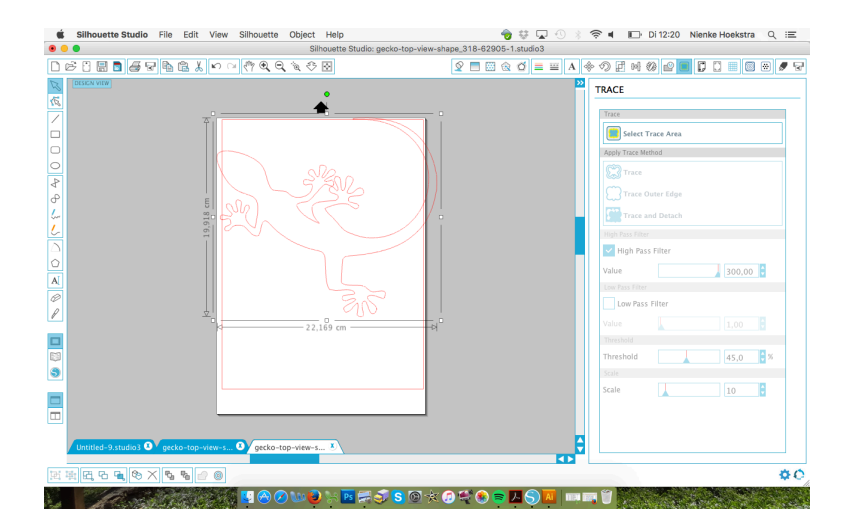

| <br> |
|------|
| <br> |
| <br> |
|      |
| <br> |
| <br> |
| <br> |
| <br> |
|      |
| <br> |

.....

.....

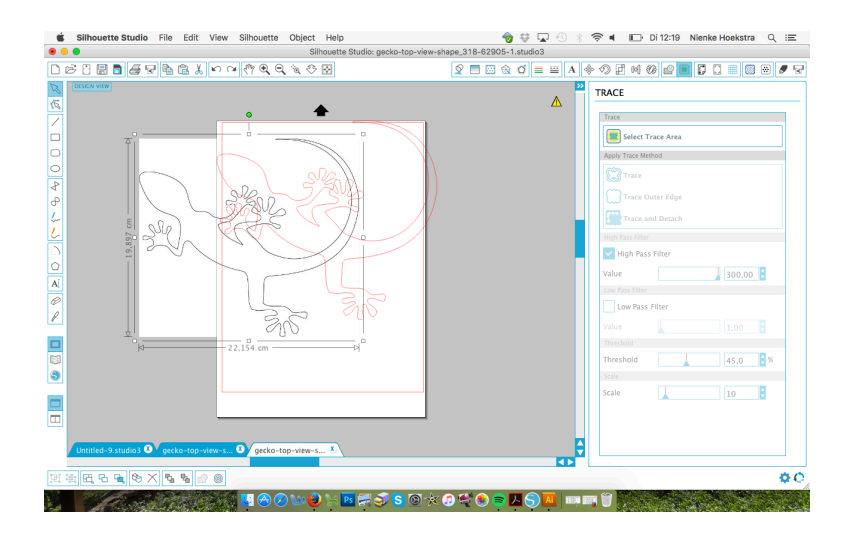

| ) 💿 Silhouette Studio: gecko-ta                            | p-view-shape_318-62905-1.studio3        |
|------------------------------------------------------------|-----------------------------------------|
| r :: :: :: :: :: :: :: :: :: :: :: :: ::                   | V = = + + + + + + + + + + + + + + + + + |
|                                                            | TRACE                                   |
|                                                            | Select Trace Area                       |
|                                                            | Apply Trace Method                      |
|                                                            | Trace                                   |
|                                                            | Trace Outer Edge                        |
|                                                            | Trace and Detach                        |
| 1. 01554.000 -1                                            | High Pass Filter                        |
|                                                            | High Pass Filter                        |
|                                                            | Value 300,00                            |
|                                                            | Low Pass Filter                         |
|                                                            | Low Pass Filter                         |
|                                                            | Value 1,00                              |
|                                                            | Threshold                               |
|                                                            | Threshold 45,0 5%                       |
|                                                            | Scale                                   |
|                                                            |                                         |
| Untitled-9.studio3 O gecko-top-view-s O gecko-top-view-s 3 |                                         |
|                                                            | à                                       |

| ••• |     |     |   |     | - | • | • | • • |   | • | • | • | • | • | • | • | • | • | • | • | • | • | • |     |   |   |   | • | • | • | • | • | • |   | • | - | • • |     |
|-----|-----|-----|---|-----|---|---|---|-----|---|---|---|---|---|---|---|---|---|---|---|---|---|---|---|-----|---|---|---|---|---|---|---|---|---|---|---|---|-----|-----|
| ••• | • • | ••• | • | ••• | • | • | • | ••• | • | • | • | • | • | • | • | • | • | • | • | • | • | • | • | • • | • | • | • | • | • | • | • | • | • | • | • | • | • • | ••  |
| ••• | • • | • • | • | • • | • | • | • | • • | • | • | • | • | • | • | • | • | • | • | • | • | • | • | • | • • | • | • | • | • | • | • | • | • | • | • | • | • | ••• | ••  |
| ••• | ••• | • • | • | • • | • | • | • | • • | • | • | • | • | • | • | • | • | • | • | • | • | • | • | • | • • | • | • | • | • | • | • | • | • | • | • | • | • | • • | ••  |
| ••• | ••• | • • | • | ••• | • | • | • | • • | • | • | • | • | • | • | • | • | • | • | • | • | • | • | • | • • | • | • | • | • | • | • | • | • | • | • | • | • | • • | ••  |
| ••• | ••  | ••  | • | ••• | • | • | • | ••• | • | • | • | • | • | • | • | • | • | • | • | • | • | • | • | • • | • | • | • | • | • | • | • | • | • | • | • | • | • • | ••• |
| ••• | ••• | ••• | • | • • | • | • | • | • • | • | • | • | • | • | • | • | • | • | • | • | • | • | • | • | •   | • | • | • | • | • | • | • | • | • | • | • | • | • • | ••  |
| ••• | • • | • • | • | • • | • | • | • | • • | • | • | • | • | • | • | • | • | • | • | • | • | • | • | • |     | • | • | • | • | • | • | • | • | • | • | • | • | • • | ••• |

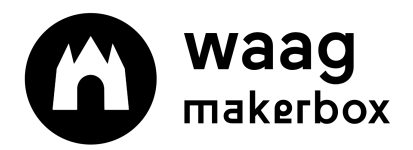

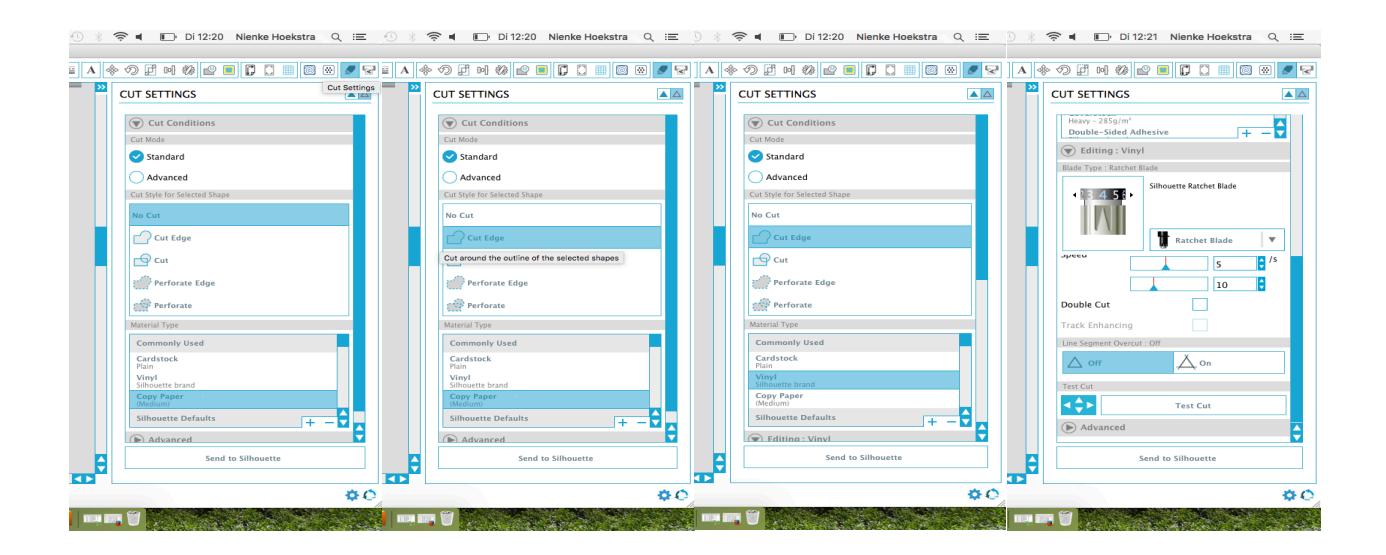

| <br> | <br> |  |
|------|------|--|
| <br> | <br> |  |
| <br> | <br> |  |
| <br> | <br> |  |
| <br> | <br> |  |
| <br> | <br> |  |
| <br> | <br> |  |
| <br> | <br> |  |

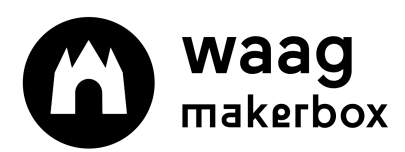